## EPSON WF-C5890 掃描教學

機器放置位置:辦公室黃阿姨座位後面

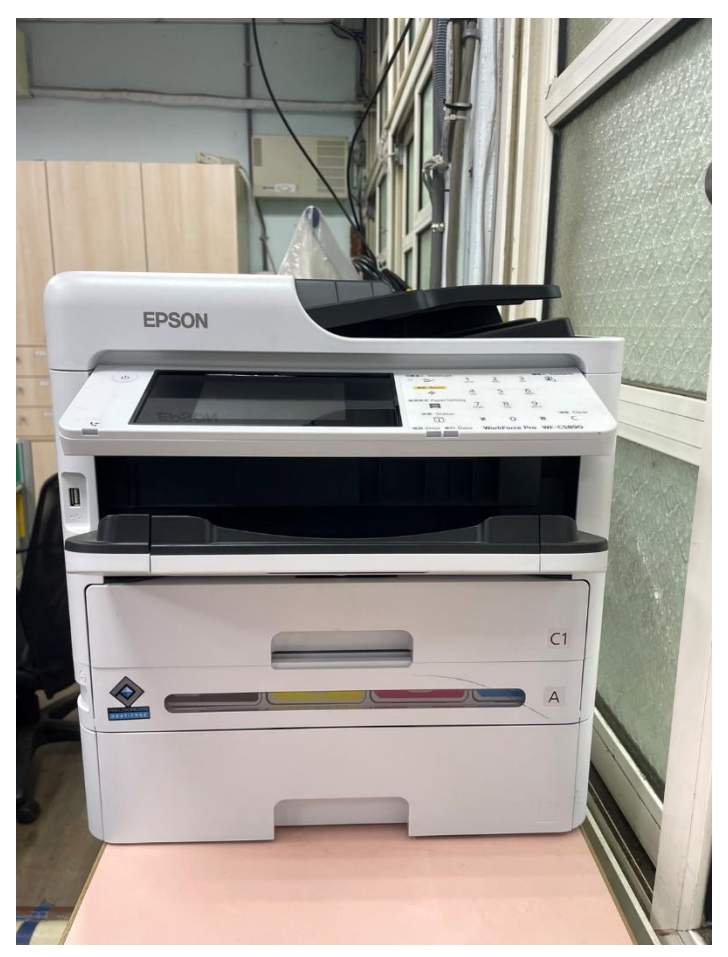

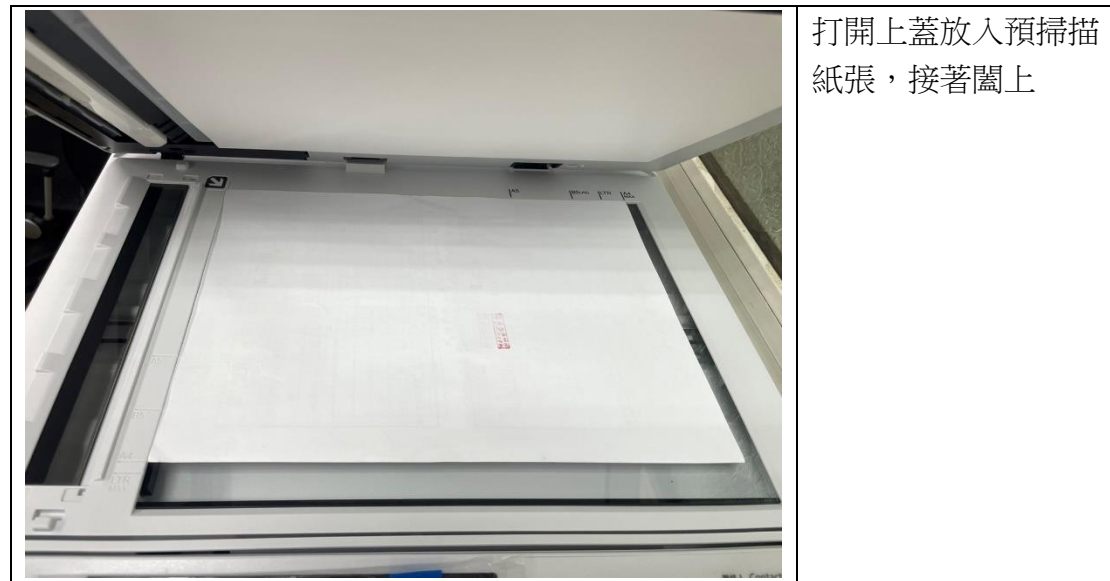

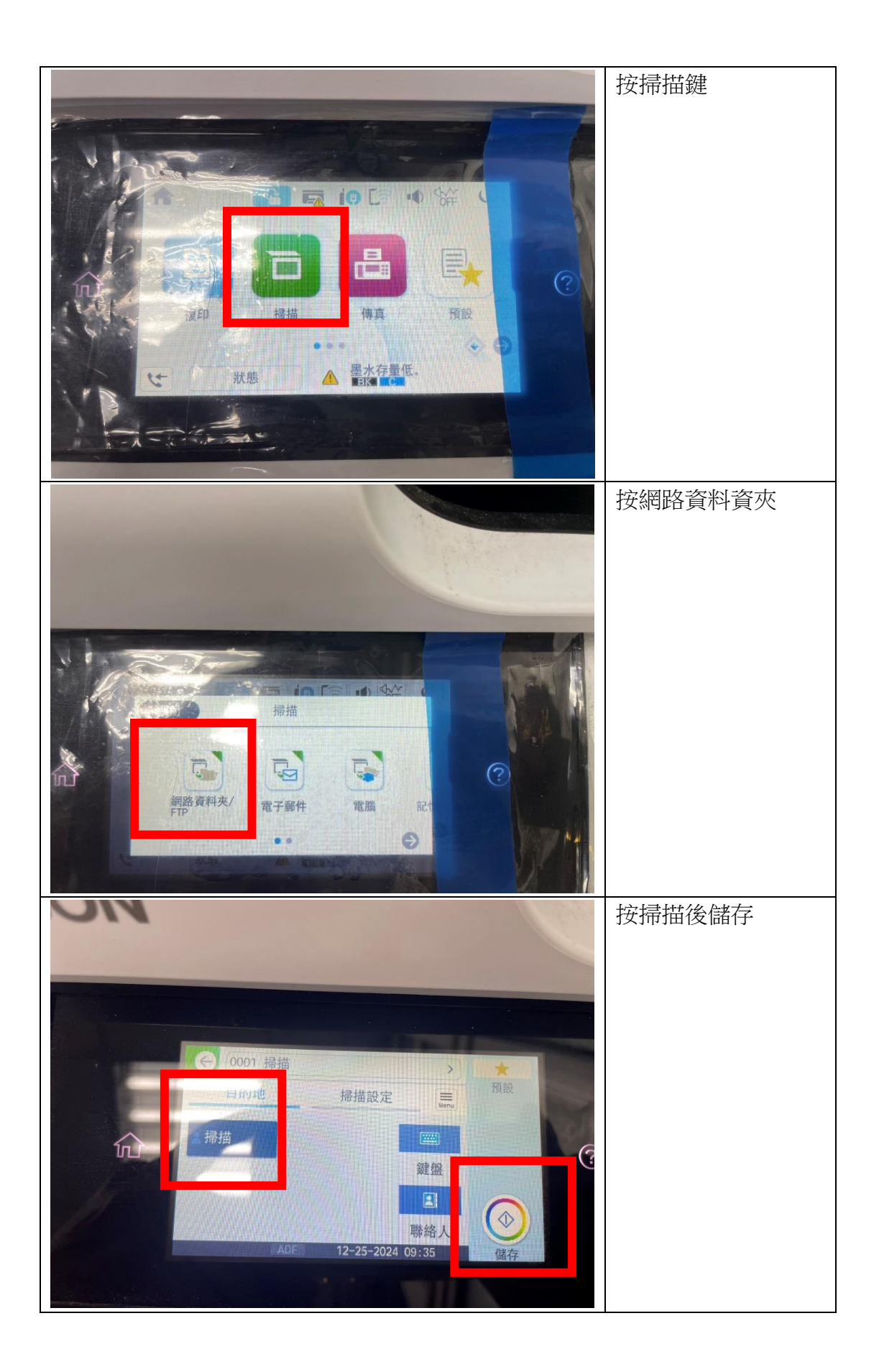

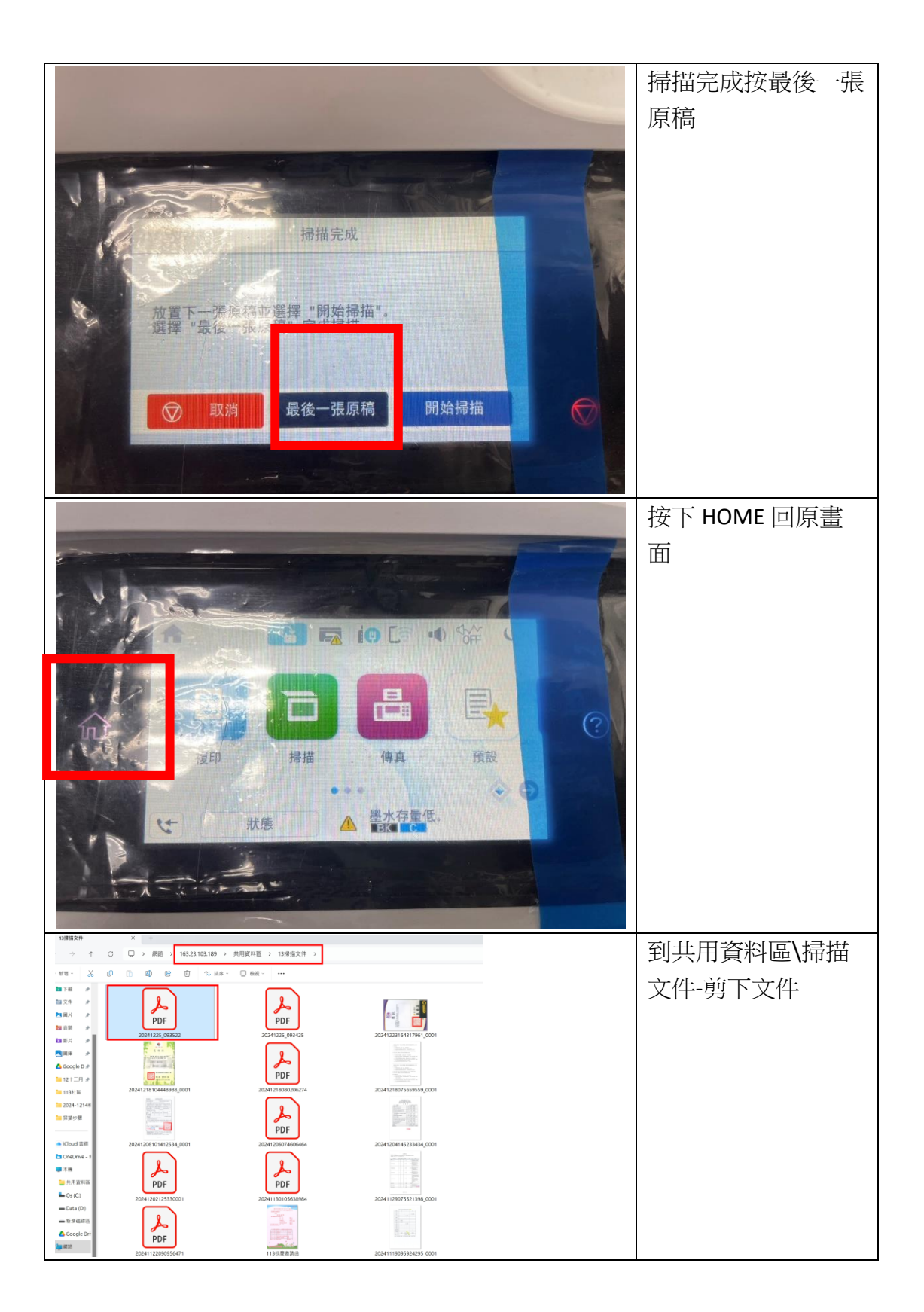